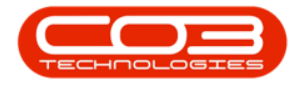

## тос

| Select GRN to be Returned to the Supplier | 2 |
|-------------------------------------------|---|
| Supplier Return Note Details              |   |
| Return/Credit Entire GRN                  | 5 |
| Return/Credit Partial GRN                 | 6 |
| Return A-Class Items                      | 6 |
| Return B-Class Items                      | 7 |
| Save Return Note                          |   |
| View New Return Note                      |   |
| Inbound Cost Revaluation Details          | 2 |
| The Inbound GRNs frame                    |   |
| Add another GRN to the Revaluation        | 4 |
| Remove a GRN (added in error)             | 5 |
| Note the Cost Columns                     | 6 |
| Related Costs frame                       | 7 |
| Note the changes in the Cost Columns      |   |
| Add Another Related Cost                  |   |
| Remove a Related Cost (added in error)    |   |
| Save the Revaluation Request              |   |
| Print the Revaluation Request             |   |
| Select the Site and Status                | 1 |
| Requisition Header Information            | 2 |
| Requisition Parts Data Grid               | 6 |
| Save Service Requisition                  | 9 |

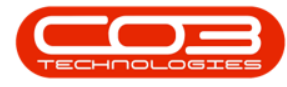

| Print Service Requisition                         |    |
|---------------------------------------------------|----|
| Release Service Requisition                       |    |
| Approve Service Requisition                       |    |
| View Generated Service Purchase Order             |    |
| Print Service Purchase Order                      |    |
| Purchase Order to be Received into Quarantine     |    |
| Parts Data Grid                                   | 4  |
| Receive A or B-Class Item                         | 4  |
| Check / Edit Quantity A or B-Class Item           | 5  |
| Note on Over Supply                               | 7  |
| Option 1                                          |    |
| Option 2                                          |    |
| Add Serial Numbers - A or B-Class Item            |    |
| Check/ Edit Average Unit Cost - A or B-Class Item |    |
| Receive C-Class Item                              |    |
| Add Batch No. to C-Class Item                     |    |
| Check / Edit the Average Unit Cost - C-Class Item |    |
| Check / Edit the Quantity - C-Class Item          |    |
| Note on Over Supply                               |    |
| Option 1                                          | 14 |
| Option 2                                          | 14 |
| Save the GRN                                      |    |
| Print the GRN                                     |    |
| Select Site and Status                            | 1  |
| Selected Items panel                              | 2  |

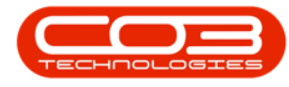

| Select the Warehouse                           | 3 |
|------------------------------------------------|---|
| Action Part Request                            | 4 |
| Create a Requisition                           | 5 |
| Transfer Stock                                 | 5 |
| Adjust Stock                                   | 5 |
| Create an Inter Warehouse Request              | 5 |
| Stock Status                                   | 1 |
| Receiving Stock                                | 2 |
| Issuing Stock                                  | 2 |
| Stock Transfer                                 | 3 |
| Stock Adjustment                               | 3 |
| Stock Revaluation                              | 4 |
| Stock Take                                     | 5 |
| Select Site and Status                         | 2 |
| Select the Warehouse                           | 2 |
| View C-Class Items Quantity and Location       | 4 |
| View A and B-Class Items Quantity and Location | 5 |
| Select Site and Status                         | 1 |
| Select the Warehouse                           | 2 |
| View Stock on Hand for A or B-Class Item       | 3 |
| View Quantity and Location                     | 3 |
| View Stock on Hand for C-Class Item            | 5 |
| Select Site and Status                         | 1 |
| Select the Warehouse                           | 2 |
| View Current Stock                             | 3 |

| View Stock Quantity and Location                                                                                                    | 3           |
|----------------------------------------------------------------------------------------------------|-------------|
| Select the Site and Status                                                                                                    | 1           |
| Selected Items panel                                                                                                    | 2           |
| Select Warehouse                                                                                                    | 4           |
| Select Items for Transfer                                                                                                    | 4           |
| Parts Data Grid                                                                                                    | 7           |
| Select Batch/Serial No.                                                                                                    | 7           |
| Select Quantity                                                                                                    | 8           |
| Save Transfer details                                                                                                    | 9           |
| Print Transfer Note                                                                                                    | 9           |
| Report Preview                                                                                                    |             |
| Selected Items panel                                                                                                    | 2           |
| Warehouse for Stock Transfer                                                                                                    |             |
|                                                                                                    |             |
| Stock Items for Transfer                                                                                                    | 4           |
| Stock Items for Transfer                                                                                                    | 4           |
| Stock Items for Transfer<br>Add Part Request<br>Parts Data Grid                                                                                                    | 4<br>5<br>6 |
| Stock Items for Transfer<br>Add Part Request<br>Parts Data Grid<br>Select Quantity                                                                                                    |             |
| Stock Items for Transfer<br>Add Part Request<br>Parts Data Grid<br>Select Quantity<br>Add Comments                                                                                                    |             |
| Stock Items for Transfer<br>Add Part Request<br>Parts Data Grid<br>Select Quantity<br>Add Comments<br>Save Part Request                                                                                                    |             |
| Stock Items for Transfer<br>Add Part Request<br>Parts Data Grid<br>Select Quantity<br>Add Comments<br>Save Part Request<br>Transfer - C-Class Item                                                                                                    |             |
| Stock Items for Transfer<br>Add Part Request<br>Parts Data Grid<br>Select Quantity<br>Add Comments<br>Save Part Request<br>Transfer - C-Class Item<br>Select Site and Status                                                                                         |             |
| Stock Items for Transfer<br>Add Part Request<br>Parts Data Grid<br>Select Quantity<br>Add Comments<br>Save Part Request<br>Transfer - C-Class Item<br>Select Site and Status<br>Selected Items panel                                                                 |             |
| Stock Items for Transfer<br>Add Part Request<br>Parts Data Grid<br>Select Quantity<br>Add Comments<br>Save Part Request<br>Transfer - C-Class Item<br>Select Site and Status<br>Selected Items panel<br>Select Source Warehouse                                      | 4<br>       |
| Stock Items for Transfer<br>Add Part Request<br>Parts Data Grid<br>Select Quantity<br>Add Comments<br>Save Part Request<br>Transfer - C-Class Item<br>Select Site and Status<br>Select d Items panel<br>Select Source Warehouse<br>Select C-Class Items for Transfer | 4<br>       |

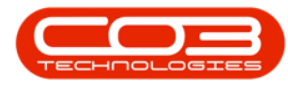

| Transfer Details                                | 6 |
|-------------------------------------------------|---|
| Select Final Warehouse                          | 7 |
| Select Destination Bin                          | 8 |
| Parts Data Grid                                 |   |
| Select Quantity                                 |   |
| Save Transfer                                   |   |
| Print Transfer Note                             |   |
| View C-Class Item in Destination Warehouse      |   |
| Select Destination Site                         |   |
| Select Destination Warehouse                    |   |
| View Transferred Stock                          |   |
| Transfer A or B-Class Item                      |   |
| Select Source Site                              |   |
| Select Source Warehouse                         |   |
| Select A or B-Class Item for Transfer           |   |
| Parts Data Grid                                 |   |
| Quantity                                        |   |
| Select Item to transfer                         |   |
| Select Destination Bin                          |   |
| Print Transfer Note                             |   |
| View A or B-Class Item in Destination Warehouse |   |
| Inter Warehouse Transfer A, B and C-class Items | 1 |
| Select Site and Status                          | 1 |
| Selected Items panel                            | 2 |
| Select Source Warehouse                         |   |

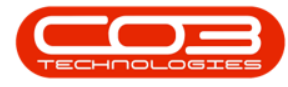

| Transfer Selected Item(s) 5                      |
|--------------------------------------------------|
| Transfer Details                                 |
| Note for A and B-class Item Transfer             |
| Save Inter Warehouse Transfer 7                  |
| View Items in Destination Warehouse              |
| Select Site and Status 1                         |
| Selected Items panel                             |
| Select the Warehouse                             |
| C-Class Single Item Stock Transfer               |
| Transfer Header Details6                         |
| Parts Data Grid                                  |
| Print C-Class Single Item Transfer14             |
| C-Class Multi Item Stock Transfer15              |
| Print C-Class Multi Item Transfer                |
| A/B-Class Single or Multiple Item Stock Transfer |
| Select Serial No for A / B-Class Item            |
| Print A / B-Class Single / Multi Item Transfer   |
| Single Link Stock Requisition                    |
| Select Stock Status 2                            |
| Selected Items panel                             |
| Select Part to be Requisitioned                  |
| Raise a Requisition6                             |
| Add New Requisition Screen                       |
| Item Suppliers Frame                             |
| Save Requisition                                 |

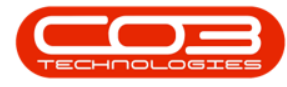

| Print Requisition                                      | . 11 |
|--------------------------------------------------------|------|
| Multi Line Stock Requisition                           | 13   |
| Multi Select Parts to be Requisitioned                 | .13  |
| Raise a Requisition                                    | .14  |
| Save Multi-Line Requisition                            | .16  |
| Print Multi-Line Requisition                           | 17   |
| View New Purchase Requisition                          | 18   |
| Select Site                                            | 1    |
| Part Request Approval Listing                          | 2    |
| Authorise Part Request                                 | 2    |
| Decline Part Request                                   | 5    |
| Rejection Comments                                     | 6    |
| Print Picking Slip                                     | 3    |
| Select Part Request                                    | 3    |
| Preview Picking Slip                                   | 4    |
| Select Part Request                                    | 3    |
| Preview Picking Slip                                   | . 4  |
| View Short Stock Items                                 | . 5  |
| Print Picking Slip for All Part Request Items          | 3    |
| Select Part Request                                    | 3    |
| Select All Requests                                    | 4    |
| Preview Picking Slip                                   | 5    |
| Print Picking Slip for Selected Part Request Item Only | 7    |
| Select Part Request                                    | 7    |
| Select Single Request                                  | 8    |

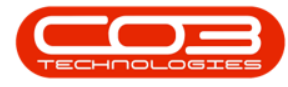

| Preview Picking Slip                                | 9 |
|-----------------------------------------------------|---|
| Select Part Request                                 | 2 |
| Remap the Part                                      | 3 |
| Print Remapping Report                              | 4 |
| View Remapped Part                                  | 5 |
| Change Warehouse for Part Request linked to Call    | 1 |
| Select Site                                         | 1 |
| Select Call                                         | 2 |
| Select Work Order                                   | 3 |
| Select Part                                         | 4 |
| Change Warehouse                                    | 4 |
| Change Warehouse for Part Request linked to Project | 5 |
| Select Project                                      | 7 |
| Select Work Order                                   | 7 |
| Select Part                                         | 3 |
| Change Warehouse                                    | 3 |
| Select Part Request                                 | 2 |
| Add Note Details                                    | 3 |
| Save Note                                           | 4 |
| View Updated Part Request Status                    | 5 |
| View Added Note                                     | 5 |
| Select Items to Receive                             | 2 |
| Stock Transfer Details                              | 3 |
| Destination Warehouse                               | 4 |
| Select Destination Bin                              | 5 |

| Save Transfer Details                           |
|-------------------------------------------------|
| Print Transfer Note                             |
| Search for WHSE Part Request                    |
| Select Part Request to Transfer                 |
| Note on multiple items linked to a part request |
| Stock Transfer Details                          |
| The Parts Data Grid                             |
| Note on A or B-Class Transfer Items             |
| Note on C-Class Transfer Items                  |
| View Stock Available for Transfer               |
| View A-Class Stock 9                            |
| View C-Class Stock                              |
| A-Class Items Batch Serial No Selection         |
| C-Class Items BatchSerialNo Selection           |
| Destination Bin Selection 14                    |
| Save Stock Transfer Details                     |
| Print Transfer Note                             |
| View Transfer Note                              |
| View Part Request Direct Transfer               |
| Transfer A, B or C-class Items                  |
| Select Source Site 1                            |
| Select Source Warehouse 2                       |
| Select Items to Transfer                        |
| Transfer Items to In-Transit Warehouse          |
| Transfer Header Details                         |

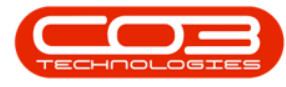

| Select Final Destination Warehouse                                                     | 6  |
|----------------------------------------------------------------------------------------|----|
| Select Serial No, Quantity and Unit Cost for A or B-Class Item                         | 7  |
| Select Serial No, Quantity and Unit Cost for C-Class Item.                             | 9  |
| Save Transfer                                                                          | 11 |
| Print Transfer Note                                                                    | 12 |
| View Transferred Items in InTransit Warehouse                                          | 14 |
| Select Internal Asset Part Request                                                     | 2  |
| Issue Part Request                                                                     | 3  |
| Select Issue Option                                                                    | 3  |
| View Issues Frame                                                                      | 5  |
| Part Issue - Site Wide Selection of Parts Configuration 'Off'                          | 7  |
| Parts Issue - Site Wide Selection of Parts Configuration 'On'                          | 11 |
| The Site and Status Filters                                                            | 2  |
| Search for and Select the Part Request                                                 | 3  |
| Issue Header Details                                                                   | 4  |
| The Parts Data Grid                                                                    | 5  |
| Delete A-Class Item from Issue                                                         | 7  |
| Delete C-Class Item from Issue                                                         | 8  |
| Print Part Issue Note                                                                  | 11 |
| Print Delivery Note                                                                    | 12 |
| Delivery Note Preview                                                                  | 14 |
| Issue Note Preview                                                                     | 16 |
| View the Deleted Part Request Items in the 'Part Requests for the Site' Listing Screen | 18 |
| The Site and Status Filters                                                            | 2  |

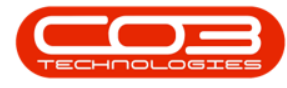

| Search for Part Request                    | 2    |
|--------------------------------------------|------|
| C-Class Issue Partial Stock Quantity       | 3    |
| The Issues Sub Grid                        | 7    |
| Substitute Parts                           | . 10 |
| Alternative Batch                          | 10   |
| The Part Request Quantity                  | 10   |
| Save Part Issue                            | 11   |
| Print Part Issue Note                      | 12   |
| Print Delivery Note                        | . 13 |
| Part Issue Note Preview                    | . 15 |
| Delivery Note Preview                      | . 16 |
| The Site and Status Filters                | 2    |
| Search for Part Request                    | 3    |
| A-Class Issue Partial Stock Quantity       | 3    |
| Issue Header Details                       | 5    |
| The Parts Data Grid                        | 6    |
| Print Part Issue Note                      | . 11 |
| Print Delivery Note                        | . 13 |
| Part Issue Note Preview                    | 14   |
| Delivery Note Preview                      | . 15 |
| Select C-Class Part Request to Issue       | 1    |
| The Issues Sub Grid                        | 5    |
| Substitute Parts                           | 7    |
| Select C-Class Part from Alternative Batch | 9    |
| Save Part Issue                            | 11   |

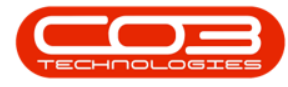

| Print Part Issue Note                                                          |
|--------------------------------------------------------------------------------|
| Print Delivery Note                                                            |
| Part Issue Note Preview                                                        |
| Delivery Note Preview                                                          |
| The Adjustments Listing Screen                                                 |
| Adjustment Request Details                                                     |
| Adjustments Action Buttons                                                     |
| Maintenance                                                                    |
| Format                                                                         |
| Processing 4                                                                   |
| Current4                                                                       |
| Print                                                                          |
| Select A-Class Part Request to Issue                                           |
| The Add new Part Issue Screen 2                                                |
| Issue Header Details2                                                          |
| The Parts Data Grid                                                            |
| The Issues Sub Grid                                                            |
| Save A-Class Part Issue                                                        |
| Print Part Issue Note                                                          |
| Print Delivery Note10                                                          |
| Part Issue Note Preview 12                                                     |
| Delivery Note Preview                                                          |
| View Fully Issued Part Request in the 'Part Requests for Part [ ]'<br>screen15 |
| Search for WKOR Part Request                                                   |

| Single Part Request Issue Linked to a Work Order      |    |
|-------------------------------------------------------|----|
| Issue Selected Part Request                           | 5  |
| Print Part Issue Note                                 | 7  |
| Print Delivery Note                                   |    |
| View Delivery Note                                    |    |
| View Part Issue Note                                  |    |
| Multiple Part Request Issue Linked to Work Order      | 14 |
| Issue Selected Work Order                             |    |
| Print Part Issue Note                                 |    |
| Print Delivery Note                                   |    |
| View Delivery Note                                    |    |
| View Part Issue Note                                  | 23 |
| The Site and Status Filters                           | 2  |
| Search for an SINV Part Request                       |    |
| Single Part Request Issue linked to a Sales Invoice   | 5  |
| Issue Part Request - SINV                             | 6  |
| Multiple Part Request Issue linked to a Sales Invoice |    |
| Select Item                                           | 2  |
| Raise Requisition                                     |    |
| View new Purchase Requisition                         |    |
| Edit Requisition Options                              | 5  |
| Release and Approve Requisition Options               | 6  |
| What is a Part Request?                               | 1  |
| How is a Part Request raised?                         | 1  |
| Part Request Source Types                             | 2  |

| Site and State Filters                                                                                                    |
|----------------------------------------------------------------------------------------------------|
| Part Request States                                                                                                    |
| Other States                                                                                                    |
| Part Request Details 5                                                                                                    |
| View Linked Purchase Orders                                                                                                    |
| View Related Notes                                                                                                    |
| Part Request Action Buttons                                                                                                    |
| Requisition                                                                                                    |
| Issue                                                                                                    |
| Transfer                                                                                                    |
| Add Note                                                                                                    |
| Change Warehouse                                                                                                    |
|                                                                                                    |
| Remap Part                                                                                                    |
| Remap Part  10    Create Part  10                                                                                                    |
| Remap Part10Create Part10Print Picking Slip11                                                                                                    |
| Remap Part10Create Part10Print Picking Slip11Print Adjustment Request1                                                                                                    |
| Remap Part10Create Part10Print Picking Slip11Print Adjustment Request1Select the Site and Status1                                                                                                    |
| Remap Part10Create Part10Print Picking Slip11Print Adjustment Request1Select the Site and Status1Select Adjustment Request2                                                                                                    |
| Remap Part10Create Part10Print Picking Slip11Print Adjustment Request1Select the Site and Status1Select Adjustment Request2Report Preview3                                                                                                    |
| Remap Part10Create Part10Print Picking Slip11Print Adjustment Request1Select the Site and Status1Select Adjustment Request2Report Preview3Reject Adjustment Request1                                                                                                    |
| Remap Part10Create Part10Print Picking Slip11Print Adjustment Request1Select the Site and Status1Select Adjustment Request2Report Preview3Reject Adjustment Request1Select Adjustment Request2Reject Adjustment Request2Select Adjustment Request2Select Adjustment Request2Select Adjustment Request2            |
| Remap Part10Create Part10Print Picking Slip11Print Adjustment Request1Select the Site and Status1Select Adjustment Request2Report Preview3Reject Adjustment Request1Select Adjustment Request2Confirm Rejection2                                                                                                  |
| Remap Part10Create Part10Print Picking Slip11Print Adjustment Request1Select the Site and Status1Select Adjustment Request2Report Preview3Reject Adjustment Request1Select Adjustment Request1Select Adjustment Request2Reject Adjustment Request2Confirm Rejection2View Rejected Adjustment in Cancelled Status3 |
| Remap Part10Create Part10Print Picking Slip11Print Adjustment Request1Select the Site and Status1Select Adjustment Request2Report Preview3Reject Adjustment Request1Select Adjustment Request2Confirm Rejection2View Rejected Adjustment in Cancelled Status3Authorise Adjustment Request1                        |

| Print Adjustment Request                      |
|-----------------------------------------------|
| Report Preview                                |
| View Authorised Adjustment                    |
| Select the Site and Status 1                  |
| Select Adjustment Request                     |
| View Adjustment Request                       |
| Select the Site and Status 1                  |
| Select Adjustment Request                     |
| Confirm Deletion                              |
| View Deleted Adjustment in Cancelled Status   |
| Select the Site and Status 1                  |
| Select Adjustment Request                     |
| Edit Adjustment Request Details               |
| Edit Parts Data Grid                          |
| Edit Quantity                                 |
| Print Adjustment Request                      |
| New Adjustment Request Details                |
| Select Whole Unit to be Adjusted Out of Stock |
| Select Warehouse 5                            |
| Select Bin Location6                          |
| Select Batch/Serial Number                    |
| Select Quantity                               |
| Select Unit Parts to be Adjusted into Stock   |
| Print Adjustment Request                      |
| View New Adjustment Request                   |

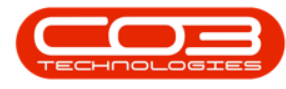

| New Adjustment Request Details                       | 2  |
|------------------------------------------------------|----|
| Select First Unit Part to be Adjusted Out of Stock   |    |
| Select Warehouse                                     | 5  |
| Select Bin Location                                  | 6  |
| Select Batch/Serial Number                           | 7  |
| Unit Cost                                            | 8  |
| Quantity Stock on Hand                               | 8  |
| Line Cost                                            | 9  |
| Select Quantity                                      | 9  |
| Add Remaining Unit Parts to be Adjusted Out of Stock |    |
| Quantities of Additional Items                       |    |
| Select the Whole Unit to be Adjusted Into Stock      | 13 |
| Select Warehouse and Bin Location for Whole Unit     | 13 |
| Whole Unit Cost                                      | 14 |
| Quantity of the Whole Unit                           |    |
| Save Adjustment Request                              | 15 |
| Print Adjustment Request                             | 16 |
| Report Preview                                       | 16 |
| View New Adjustment Request                          | 17 |
| Add New Adjustment                                   | 1  |
| Adjustment Request Reason/Details                    | 2  |
| Request Comments                                     | 4  |
| Request Parts/Items Frame                            | 5  |
| Stock Adjustment - C-Class Items                     | 6  |
| Select Warehouse and Bin                             | 7  |

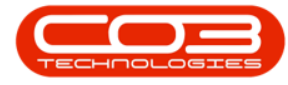

| Select Batch/Serial Number                                | 8  |
|-----------------------------------------------------------|----|
| Select Quantity                                           | 9  |
| Line Cost for C-Class Item                                | 10 |
| Save Request                                              | 11 |
| Print Request                                             |    |
| Authorise Request                                         | 13 |
| Stock Adjustment A / B-Class Item                         |    |
| Select Warehouse and Bin for A / B-Class Item             | 15 |
| Batch/Serial Number for A / B-Class Item                  | 17 |
| Unit Cost and Quantity Stock on Hand for A / B-Class Item | 17 |
| Quantity for A / B-Class Item                             | 18 |
| Line Cost for A / B-Class Item                            | 19 |
| Save Adjustment Request - A / B-Class Item                |    |
| Print Adjustment Request - A / B-Class Item               | 20 |
| Authorise Request                                         |    |
| Adjustment Request Reason/Details                         | 1  |
| Adjustment Request Comments                               | 4  |
| Parts Data Grid                                           | 4  |
| Select Warehouse and Bin                                  | 7  |
| Select Batch/Serial Number                                | 8  |
| Select Quantity                                           | 9  |
| Line Cost of Adjustment Request                           | 10 |
| Save Adjustment Request                                   | 10 |
| Print Adjustment Request                                  | 11 |
| Select Site                                               | 1  |

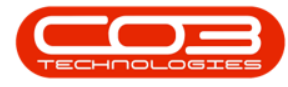

| Select Short Stock Only Status                 | . 2 |
|------------------------------------------------|-----|
| Select the Warehouse                           | . 2 |
| View Short Stock Items                         | 3   |
| View Short Stock Details                       | . 3 |
| View Location of Stock                         | . 5 |
| Select the Site                                | . 1 |
| Substitute Item Process for A or B-Class Items | . 2 |
| Select Item to Receive                         | . 2 |
| Add New GRN Details                            | . 3 |
| The Parts Data Grid                            | . 5 |
| Receive Original Items                         | 6   |
| Select Substitute Items                        | . 8 |
| Additional Substitute Items                    | . 9 |
| Add Serial Nos                                 | . 9 |
| Check/Edit the Average Unit Cost               | 10  |
| Check/Edit the Quantity                        | 11  |
| Save the GRN                                   | 12  |
| Print the GRN                                  | 13  |
| Substitute Item Process for C-Class Items      | 14  |
| Select Item to Receive                         | 14  |
| Add New GRN Details                            | 15  |
| The Parts Data Grid                            | 17  |
| Change the Receiving Warehouse                 | 18  |
| Receive Original Items                         | 18  |
| Select Substitute Items                        | 19  |

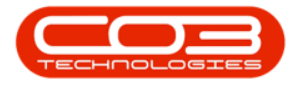

| Add Batch Numbers                                                  |         |
|--------------------------------------------------------------------|---------|
| Check/Edit the Average Unit Cost                                   |         |
| Check/Edit the Quantity                                            | 23      |
| Save the GRN                                                       | 24      |
| Print the GRN                                                      | 25      |
| Substitute Part Process for A, B or C-Class Items with Supplier In | voice26 |
| Select Item to Receive                                             |         |
| Add new GRN Details                                                |         |
| Generate Invoice                                                   |         |
| Save the GRN                                                       |         |
| Print the GRN                                                      |         |
| View Generated Supplier Invoice                                    |         |
| GRN Undersupply C-Class Item                                       | 1       |
| Select Purchase Order                                              | 2       |
| Parts Data Grid                                                    | 4       |
| Edit Quantity - C-Class Item(s)                                    |         |
| Print GRN - C-Class Item                                           | 7       |
| GRN Undersupply A or B-Class Item                                  | 8       |
| Select Purchase Order to Receive                                   |         |
| Parts Data Grid                                                    |         |
| Edit Quantity A or B-Class Items                                   | 11      |
| Serial Numbers - A or B-Class Items                                |         |
| Print GRN - A or B-Class Item                                      | 14      |
| Delete Purchase Order                                              | 15      |
| Select Site and Status                                             |         |

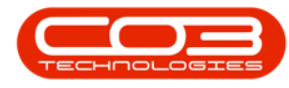

| Select Purchase Order                |   |
|--------------------------------------|---|
| Notes                                |   |
| Receive Goods                        | 3 |
| Select Purchase Order to be Received | 3 |
| New GRN Details                      | 4 |
| The Cross Reference Grid             | 6 |
| The Imported Data Grid               | 7 |
| Edit Imported Serial Number          |   |
| Drag Item(s) to the Parts Data grid  |   |
| Delete Item                          |   |
| Discard Import                       |   |
| The Parts Data Grid                  |   |
| Change the Receiving Warehouse       |   |
| Serial / Batch No                    |   |
| Check / Edit the Average Unit Cost   |   |
| Check/Edit the Quantity              |   |
| Save the GRN                         |   |
| Print the GRN                        |   |
| Add a BOM to a Part Definition       | 1 |
| Select the Part Definition           | 1 |
| View Part Definition BOM Details     | 4 |
| Delete a BOM from a Part Definition  | 5 |
| Select the Part Definition           | 5 |
| Add BOM Definition                   | 2 |
| BOM Definition Details               | 2 |

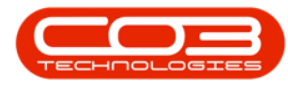

| Add Inventory Items           |
|-------------------------------|
| Edit Item Quantity            |
| Additional Items              |
| Link Sites                    |
| Associations                  |
| Before items have been linked |
| After items have been linked  |
| Save BOM Definition           |
| View new BOM Definition       |
| Edit BOM Definition           |
| Select BOM Definition 9       |
| Edit BOM Details10            |
| Save Changes                  |
| View BOM Item Availability    |
| View Item Stock               |
| Delete BOM                    |
| Select BOM Definition 14      |
| Confirm Deletion              |
| BOM Definitions 1             |
| Parent Child BOM 1            |
| BOM Inclusions 1              |
| Task BOM 2                    |
| Benefits of a BOM             |
| The BOM Listing Screen 2      |
| View Selected BOM Details     |

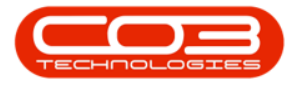

| View Parts and Part Quantities linked to a BOM          | 4 |
|---------------------------------------------------------|---|
| View Availability and Location of Parts linked to a BOM | 5 |
| View Sites linked to a BOM                              | 5 |
| View Assets linked to a BOM                             | 5 |
| Add Note Details                                        | 3 |
| Save Note                                               | 5 |
| View Updated Part Request Status                        | 5 |
| View Added Note                                         | 5 |
| Transactions                                            | 2 |
| Select Part Definition 1                                | 1 |
| Select Part Request                                     | 3 |
| Remap the Part                                          | 3 |
| Print Remapping Report                                  | 4 |
| View Remapped Part                                      | 5 |
| The Site and Status Filters                             | 3 |
| Stock Transfer Details                                  | 4 |
| The Parts Data Grid                                     | 5 |
| BatchSerialNo Selection                                 | 7 |
| Save Transfer Note                                      | 3 |
| Print Transfer Note                                     | 9 |
| View Transfer Note                                      | 9 |
| Delete a Single Item from a Part Request                | 3 |
| View Updated Part Request                               | 5 |
| Delete All Items from a Part Request                    | 3 |
| View Updated Part Request                               | 1 |

| View PO Delivery Instructions3    |
|-----------------------------------|
| Add PO Delivery Instructions      |
| Edit PO Delivery Instructions 6   |
| Delete PO Delivery Instructions   |
| View Delivery Address             |
| View Delivery Address Type        |
| Edit Delivery Address Details     |
| Edit Company Delivery Address     |
| Add Delivery Address              |
| View Notes and/or Comments        |
| Add a Note and/or Comment         |
| Edit a Note and/or Comment        |
| Edit Requisition Header Details   |
| Edit Requisition Origin Details 4 |
| Edit Requisition Parts            |
| Edit Requisition Info             |
| Sub Total, VAT and Grand Total7   |
| Edit Requisition Notes            |
| Print Edited Requisition          |
| Add a Part Requisition            |
| Add Requisition Header Details 4  |
| Add Requisition Origin Details    |
| Add Requisition Parts             |
| Add Requisition Info              |
| Sub Total, VAT and Grand Total    |

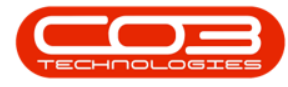

| Add Notes and Comments                          | 13  |
|-------------------------------------------------|-----|
| Save Requisition                                | 13  |
| Add a Reorder Point Method                      | . 2 |
| Select the Part Definition                      | . 2 |
| Add Reorder Point Details                       | . 3 |
| Edit a Reorder Point Method                     | . 6 |
| Select the Part Definition                      | . 6 |
| Edit the Reorder Point Details                  | 7   |
| Delete a Reorder Point Method                   | 10  |
| Select the Part Definition                      | 10  |
| Purchase Requisition Listing Screen             | . 2 |
| Site Filter                                     | . 2 |
| Requisition Status Selection Menu               | . 3 |
| Requisition Status - New                        | . 4 |
| Requisition Status - Released                   | . 5 |
| View                                            | . 6 |
| View Requisition Header Details and Parts Frame | . 6 |
| View Item Suppliers                             | . 8 |
| View Notes & Comments                           | 10  |
| View Requisition Approval Matrix                | 12  |
| Important Note on the Approval Matrix           | 13  |
| View Requisition Source                         | 14  |
| Add a Min/Max Reorder Method                    | 2   |
| Select the Part Definition                      | . 2 |
| Add Min/Max Details                             | . 3 |

| Edit a Min/Max Reorder Method5        | ) |
|---------------------------------------|---|
| Select the Part Definition            | ) |
| Edit the Min/Max Details              | ) |
| Delete a Min/Max Reorder Method       | ) |
| Select the Part Definition            | ) |
| View List of Linked Documents1        | - |
| Add a Document                        | ) |
| View Linked Document Contents         | ) |
| Edit Document                         | ) |
| Delete Document                       | ) |
| View Substitute Part Definition1      | - |
| Add Substitute Part Definition 2      | ) |
| Select Substitute Part Definition     | ) |
| Edit Substitute Part Definition       | ) |
| Delete Substitute Part Definition     | ) |
| View Part Definition Item Suppliers 2 | ) |
| Select Part Definition2               | ) |
| Primary Item Supplier 2               | ) |
| Add Part Definition Item Supplier     | ) |
| Add Supplier Details                  | ) |
| Add Manufacturer Details              | ) |
| Add Default Warranty Details5         | ) |
| Add Ordering Details6                 | ) |
| Save Item Supplier                    | • |
| Edit Part Definition Item Supplier9   | ) |

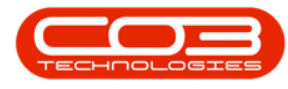

| Select Part Definition                                     | . 9 |
|------------------------------------------------------------|-----|
| Select Item Supplier                                       | 10  |
| Edit Details                                               | 11  |
| Edit Manufacturer                                          | 12  |
| Edit Default Warranty                                      | 13  |
| Edit Ordering                                              | 13  |
| Save Changes                                               | 15  |
| View Edited Item Supplier                                  | 16  |
| Delete Part Definition Item Supplier                       | 16  |
| Remove the 'Primary Supplier' Status from an Item Supplier | 18  |
| View A or B-Class Part Definition                          | 1   |
| Part Definition Details                                    | 2   |
| Part Definition Information Panels                         | 3   |
| View and Auto Hide Information Panels                      | 4   |
| View Site Warehouse Defaults                               | 6   |
| Account Code Defaults                                      | . 7 |
| Part Definition Bill of Materials (BOM) Allocation         | 8   |
| View Part Definition BOM Allocation                        | 9   |
| View Part Definition Part Meters                           | . 9 |
| View Part Definition Yield Config                          | 10  |
| View Additional Data                                       | 11  |
| View User Defined                                          | 12  |
| View C-Class Part Definition                               | 13  |
| View Part Definition Details                               | 13  |
| View Part Definition Information Panels                    | 14  |

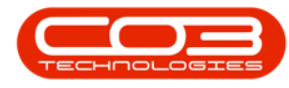

| Workspaces and 'Reset' Screen  |
|--------------------------------|
| Select Part Definition 2       |
| Edit Variable Values           |
| Lookup List                    |
| Free Input Text                |
| Yes or No Value                |
| Edit Custom Fields             |
| Lookup List                    |
| Edit Code                      |
| Edit Description               |
| Edit Input Type                |
| Free Input Text                |
| Edit Code                      |
| Edit Description               |
| Edit Input Type                |
| Yes or No Value                |
| Edit Code                      |
| Edit Description               |
| Edit Input Type                |
| Conclusion                     |
| Select the Part Definition 1   |
| Open the Additional Data Panel |
| Edit Additional Data           |
| Save Edited Details 3          |
| Delete Additional Data         |

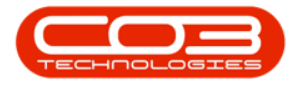

| Save Deletion                                                                                                    |
|----------------------------------------------------------------------------------------------------|
| Edit Part Site Warehouse Selection                                                                                                    |
| Edit Part Site Warehouse                                                                                                    |
| Edit Part Site Warehouse Bin                                                                                                    |
| Edit Primary Part Site Warehouse                                                                                                    |
| Save Changes                                                                                                    |
| Search via Part Code or Part Description                                                                                                    |
| View the Part Stock frame2                                                                                                    |
| View Part Details                                                                                                    |
| View the Functions tiles                                                                                                    |
| View the Processing tiles                                                                                                    |
| Add New Custom Element                                                                                                    |
| Code and Description 5                                                                                                    |
|                                                                                                    |
| Input Type                                                                                                    |
| Input Type                                                                                                    |
| Input Type6Save New Custom Element7Add Lookup Fields to the Custom Element7                                                                                                    |
| Input Type6Save New Custom Element7Add Lookup Fields to the Custom Element7View Added Lookup Elements9                                                                                                    |
| Input Type6Save New Custom Element7Add Lookup Fields to the Custom Element7View Added Lookup Elements9Add Variable Value10                                                                                                    |
| Input Type6Save New Custom Element7Add Lookup Fields to the Custom Element7View Added Lookup Elements9Add Variable Value10Save New Custom Element11                                                                                                    |
| Input Type6Save New Custom Element7Add Lookup Fields to the Custom Element7View Added Lookup Elements9Add Variable Value10Save New Custom Element11View New Custom Field Now Linked to All Parts12                                                                                                    |
| Input Type6Save New Custom Element7Add Lookup Fields to the Custom Element7View Added Lookup Elements9Add Variable Value10Save New Custom Element11View New Custom Field Now Linked to All Parts12Add Additional Data3                                                                                   |
| Input Type6Save New Custom Element7Add Lookup Fields to the Custom Element7View Added Lookup Elements9Add Variable Value10Save New Custom Element11View New Custom Field Now Linked to All Parts12Add Additional Data3Save Additional Data3                                                              |
| Input Type6Save New Custom Element7Add Lookup Fields to the Custom Element7View Added Lookup Elements9Add Variable Value10Save New Custom Element11View New Custom Field Now Linked to All Parts12Add Additional Data3Save Additional Data3Add Yield Config Information:3                                |
| Input Type6Save New Custom Element7Add Lookup Fields to the Custom Element7View Added Lookup Elements9Add Variable Value10Save New Custom Element11View New Custom Field Now Linked to All Parts12Add Additional Data3Save Additional Data3Add Yield Config Information:3Select the Part Site Warehouse2 |

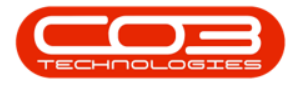

| Default Bin                                        |  |
|----------------------------------------------------|--|
| Select the Part Site Primary Warehouse             |  |
| Input Validation Error                             |  |
| Save Part Definition Defaults                      |  |
| Add A-Class Part Definition Details                |  |
| C-Class Non-Serialised Parts                       |  |
| Add C-Class Non-Serialised Part Definition Details |  |
| Part Definitions                                   |  |
| Part Classification 1                              |  |
| A-class Parts                                      |  |
| B-class Parts1                                     |  |
| C-class Parts                                      |  |
| Stock                                              |  |
| Asset Definition 2                                 |  |
| The Part Listing Screen                            |  |
| View Stock - A or B-Class Parts                    |  |
| View Stock - C-Class Parts4                        |  |
| Parts Ribbon Action Buttons                        |  |
| Functions and Processing Tiles                     |  |
| Functions Tiles                                    |  |
| Processing Tiles                                   |  |
| Select Category 1                                  |  |
| View Category Details 2                            |  |
| View Category Defaults                             |  |
| Select Category                                    |  |

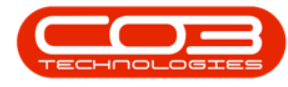

| Delete Category              |
|------------------------------|
| Confirm Deletion 2           |
| Select Category1             |
| Edit Category Details 2      |
| Edit Category Defaults       |
| Unlink Site Warehouse        |
| Edit Warehouse               |
| Edit Bin                     |
| Save Changes                 |
| View Edited Details          |
| Add Category 1               |
| Category Details             |
| Description                  |
| Part Type                    |
| Part Class                   |
| Category4                    |
| Defaults Panel               |
| Default Site and Warehouse 5 |
| Default Bin                  |
| Account Codes                |
| Save New Category            |
| View New Category            |
| Select Craft                 |
| Delete Craft1                |
| Confirm Deletion 2           |

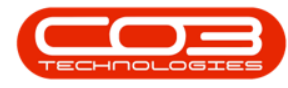

| View Deletion Results   | ) |
|-------------------------|---|
| Select Craft            | - |
| Edit Craft Details      | ) |
| Save Changes            | ) |
| View Edited Details     | > |
| Add New Craft           | - |
| Search for Craft Name   | ) |
| Select Craft Name       | ) |
| Link Account Codes      | ) |
| Save Craft              | ) |
| View New Craft 4        | ŀ |
| Crafts Action Buttons 1 | - |
| Crafts Listing Screen   | ) |
| Crafts Account Codes 2  | ) |
| Crafts New Employee     | ) |
| View Employee Documents | - |
| Select Employee         | - |
| View Documents List 2   | ) |
| Add Employee Document   | ) |
| View Added Document     | ) |
| Edit Employee Document  | ) |
| Select Employee         | ) |
| Select Document         | ) |
| Edit Document Details   | ) |
| Save Edited Document    | 7 |

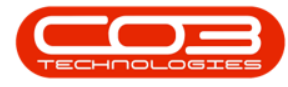

| View Edited Document                    | , |
|-----------------------------------------|---|
| Delete Employee Document                | • |
| Select Employee                         |   |
| Select Document                         | • |
| Open Employee Document                  | ) |
| Select Employee                         | ) |
| Select Document                         | ) |
| View Document Contents                  | ) |
| View Organisation Chart 1               |   |
| Select Employee                         |   |
| v2.5.0.0 Organisation Chart Screen 2    |   |
| v2023.11.0.10 Organisation Chart Screen | • |
| View Employee Loans                     |   |
| Select Employee                         |   |
| Loans Screen Overview 2                 |   |
| View Employee Custom Details1           |   |
| Select Employee                         |   |
| Add Custom Detail Data                  |   |
| Save Custom Detail Data                 | • |
| Export to Excel                         | • |
| Edit Custom Detail Data                 |   |
| Select Employee                         |   |
| Select Custom Details to Edit           |   |
| Save Custom Detail Edits6               | ) |
| Delete Custom Details Data              | ) |

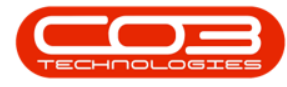

| Select Employee                  | ý      |
|----------------------------------|--------|
| Select Custom Details to Delete  | 7      |
| Save Deletion                    | }      |
| View Employee Banking Details    | L      |
| Select Employee                  | L      |
| View Banking Details 2           | )      |
| Add Employee Banking Details     | )      |
| Add Bank Account Details         | 3      |
| Default Account                  | ŀ      |
| Save Bank Details                | ŀ      |
| View Saved Bank Account          | )      |
| Export to Excel                  | )      |
| Edit Employee Banking Details    | ,<br>) |
| Select Employee                  | ,<br>) |
| Select Banking Details to Edit   | 7      |
| Edit Banking Details             | 7      |
| Save Edited Details              | }      |
| View Edited Bank Account         | )      |
| Delete Employee Banking Details  | )      |
| Select Employee                  | )      |
| Select Banking Details to Delete | )      |
| Confirm Deletion 10              | )      |
| View Deletion Results            |        |
| View Employee Payroll Data       | L      |
| Select Employee                  |        |

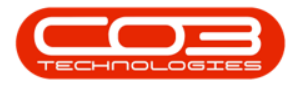

| View Payroll Details                           | 2   |
|------------------------------------------------|-----|
| Add Payroll Data                               | . 2 |
| Add Payroll Details                            | 3   |
| Save Payroll Details                           | 5   |
| Edit Payroll Data                              | 6   |
| Select Employee                                | 6   |
| Edit Payroll Details                           | . 7 |
| Delete Payroll Data                            | 8   |
| Select Employee                                | 1   |
| Select Training Course                         | 2   |
| Add Training Course Details                    | 3   |
| Save Training Course Details                   | 5   |
| View Added Training Course                     | 6   |
| Export to Excel                                | 6   |
| Edit Competence Management                     | 7   |
| Select Employee                                | 7   |
| Select Training Course                         | 7   |
| Save Training Course Details                   | 9   |
| View Amended Training Course                   | 10  |
| Delete Competence Management                   | 10  |
| Select Employee                                | 10  |
| Select Competence Management Details to Delete | 11  |
| Confirm Deletion1                              | 12  |
| View Deletion Results                          | 12  |
| View Employee Availability Exceptions          | . 2 |

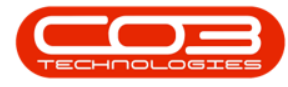

| Select Employee                        |
|----------------------------------------|
| Add Employee Availability Exception    |
| Add Exception Details                  |
| Save Exception Details                 |
| View Exception Details                 |
| Select Employee                        |
| Export to Excel                        |
| Edit Employee Availability Exception   |
| Select Employee                        |
| Select Exception to Edit               |
| Edit Exception Details                 |
| Save Edited Details                    |
| View Edited Exception 11               |
| Delete Employee Availability Exception |
| Select Employee                        |
| Select Exception to Delete             |
| Save Exception Removal                 |
| View Deletion Results                  |
| View Employee Addresses                |
| Select Employee                        |
| View Address                           |
| Add Employee Address                   |
| Add Address Details                    |
| Default Address                        |
| Save Address                           |

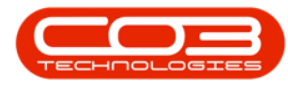

| View Saved Address                                                                                                    |
|----------------------------------------------------------------------------------------------------|
| Export to Excel                                                                                                    |
| Edit Employee Address                                                                                                    |
| Select Employee                                                                                                    |
| Select Address to Edit                                                                                                    |
| Edit Address Details                                                                                                    |
| Save Edited Details                                                                                                    |
| View Edited Address                                                                                                    |
| Delete Employee Address                                                                                                    |
| Select Employee                                                                                                    |
| Select Address to Delete                                                                                                    |
| Confirm Deletion                                                                                                    |
| View Deletion Results 11                                                                                                    |
| The Deletion Results                                                                                                    |
| Select Employee                                                                                                    |
| Select Employee                                                                                                    |
| Select Employee     1       Print Report     2       Confirm Print Report     2                                                                                                    |
| Select Employee     1       Print Report     2       Confirm Print Report     2       Add Required Information     3                                                                                                    |
| Select Employee1Print Report2Confirm Print Report2Add Required Information3View Report Preview4                                                                                                    |
| Select Employee1Print Report2Confirm Print Report2Add Required Information3View Report Preview4View Employee Listing Details1                                                                                             |
| Select Employee1Print Report2Confirm Print Report2Add Required Information3View Report Preview4View Employee Listing Details1View Full Employee Details2                                                                  |
| Select Employee1Print Report2Confirm Print Report2Add Required Information3View Report Preview4View Employee Listing Details1View Full Employee Details2View Dependants3                                                  |
| Select Employee1Print Report2Confirm Print Report2Add Required Information3View Report Preview4View Employee Listing Details1View Full Employee Details2View Dependants3View Shifts4                                      |
| Select Employee1Print Report2Confirm Print Report2Add Required Information3View Report Preview4View Employee Listing Details1View Full Employee Details2View Shifts3View Shifts4View Crafts5                              |
| Select Employee1Print Report2Confirm Print Report2Add Required Information3View Report Preview4View Employee Listing Details1View Full Employee Details2View Shifts3View Shifts4View Crafts5Function Tiles - Links Panel5 |

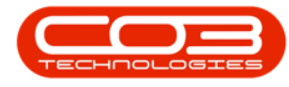

| Delete Employee                 | 1 |
|---------------------------------|---|
| Confirm Deletion                | 2 |
| View Deletion Results           | 3 |
| Select Employee                 | 1 |
| Edit Employee Information       | 2 |
| Save Changes                    | 3 |
| Function Tiles - Links Panel    | 5 |
| Select Employee                 | 1 |
| Select Craft                    | 2 |
| Edit Craft Detail               | 2 |
| Save Changes                    | 3 |
| Select Employee                 | 1 |
| Select Craft to Assign          | 2 |
| Assign Craft to a Site          | 3 |
| Save Assigned Craft             | 6 |
| View Dependants                 | 1 |
| Select Employee                 | 1 |
| View Linked Dependants          | 2 |
| Add Dependant                   | 3 |
| Select Employee                 | 3 |
| Add New Dependant               | 4 |
| Select Dependant's Relationship | 5 |
| Add New Dependant Details       | 6 |
| Save New Dependant              | 7 |
| Edit Dependant                  | 8 |

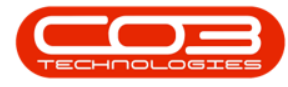

| Select Employee                                                  | )      |
|------------------------------------------------------------------|--------|
| Edit Dependants Details                                          | )      |
| Save Changes                                                     | ,      |
| Delete Dependant                                                 | )      |
| Select Employee                                                  | )      |
| Delete Dependant Details                                         | -      |
| Confirm Deletion 12                                              | )      |
| Select Employee                                                  | -      |
| Search for User ID 2                                             | )<br>- |
| Select User ID                                                   | }      |
| Save User ID/Login Details                                       | }      |
| Select Employee                                                  | -      |
| Select Department                                                | )<br>- |
| Save Linked Department                                           | }      |
| Select Employee                                                  | -      |
| Search for Manager                                               | )<br>- |
| Select Manager                                                   | )<br>- |
| Save Manager                                                     | }      |
| Add Employee Details                                             | )<br>- |
| Type the new employee details in the self-explanatory fields:    | )<br>- |
| The Manager, Department and User ID fields are very important: 4 | F      |
| Manager                                                          | F      |
| Department                                                       | F      |
| User ID                                                          | )      |

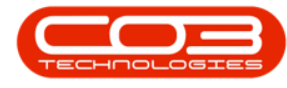

| Move to the right of the screen to the additional information docking panels: 6 |  |
|---------------------------------------------------------------------------------|--|
| Add a Dependant6                                                                |  |
| Add a Shift                                                                     |  |
| Add a Craft                                                                     |  |
| Save New Employee                                                               |  |
| View New Employee                                                               |  |
| Function Tiles - Links Panel                                                    |  |
| The Category Listing Screen1                                                    |  |
| Category Ribbon Action Buttons                                                  |  |
| Processing 2                                                                    |  |
| Format                                                                          |  |
| Current                                                                         |  |
| Export                                                                          |  |
| Asset Listing Screen 1                                                          |  |
| Internal Asset - Parent Types                                                   |  |
| Internal Asset - CTRT                                                           |  |
| Select the Asset                                                                |  |
| View Asset Details4                                                             |  |
| CTRT-specific Fields 5                                                          |  |
| Internal Asset - WHSE 6                                                         |  |
| Select the Asset                                                                |  |
| View Asset Details                                                              |  |
| WHSE-specific Fields                                                            |  |
| Internal Asset - WKOR                                                           |  |

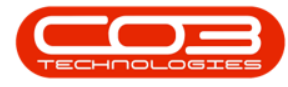

| Select the Asset              |  |
|-------------------------------|--|
| View Asset Details            |  |
| WKOR-specific Fields          |  |
| Asset Details Check Boxes     |  |
| Finance Frame                 |  |
| Other Data Frame              |  |
| User Defined Frame            |  |
| Asset Listing Screen 1        |  |
| Client Machine - Parent Types |  |
| Client Machine - WHSE         |  |
| Select the Asset              |  |
| View Asset Details            |  |
| WHSE-Specific Fields          |  |
| Client Machine - CTRT         |  |
| Select the Asset              |  |
| View Asset Details            |  |
| CTRT-Specific Fields          |  |
| Client Machine - SINV         |  |
| Select the Asset              |  |
| View Asset Details            |  |
| SINV-Specific Fields          |  |
| Asset Details Check Boxes     |  |
| Finance Frame                 |  |
| Other Data Frame              |  |
| User Defined Frame 14         |  |

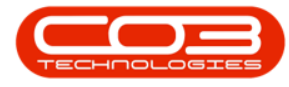

| Asset Listing Screen                 |
|--------------------------------------|
| Asset Listing Screen 1               |
| Select the Asset                     |
| Edit Variable Values                 |
| Lookup List                          |
| Free Input Text                      |
| Yes or No Value                      |
| Edit Custom Fields                   |
| Asset Listing Screen                 |
| Select the Asset                     |
| Other Data                           |
| Other Data fields                    |
| Save Added Data                      |
| Asset Listing Screen                 |
| Select Asset to Edit                 |
| Save Edited Finance Details 4        |
| Asset Listing Screen                 |
| Select Asset to be Edited            |
| Asset Details                        |
| Asset Locations                      |
| Asset Currently Linked to a Contract |
| Asset Linked to a Sales Invoice      |
| Asset Linked to a Work Order6        |
| Asset Linked to a Warehouse and Bin  |
| Note on Asset Conversion Processes   |

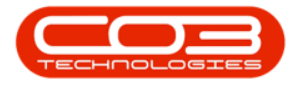

| Asset Linked to Customer Asset Warehouse and Bin                                                                                                    | 8                                                        |
|----------------------------------------------------------------------------------------------------|----------------------------------------------------------|
| Save Asset Changes                                                                                                    | 8                                                        |
| Asset Listing Screen                                                                                                    | 1                                                        |
| Asset Details                                                                                                    | 2                                                        |
| The User Defined Panel                                                                                                    | 3                                                        |
| Add New Custom User Defined Field                                                                                                    | 4                                                        |
| Code and Description                                                                                                    | 5                                                        |
| Input Type                                                                                                    | 5                                                        |
| Save New Custom Element                                                                                                    | 6                                                        |
| Add Variable Value                                                                                                    | 7                                                        |
| View User Defined Panel in the Call Maintain Screen                                                                                                    | 8                                                        |
| Add Lookup list items                                                                                                    | 8                                                        |
| Save New Leekup Elements and Custom Fields                                                                                                    | 10                                                       |
| Save New Lookup Liements and Custom Fields                                                                                                    | . 10                                                     |
| Asset Listing Screen                                                                                                    | . 1                                                      |
| Asset Listing Screen                                                                                                    | . 1                                                      |
| Asset Listing Screen<br>Other Data<br>Other Data fields                                                                                                    | . 10<br>1<br>2<br>3                                      |
| Asset Listing Screen<br>Other Data<br>Other Data fields<br>Save Added Data                                                                                                    | 1<br>2<br>3<br>4                                         |
| Asset Listing Screen<br>Other Data<br>Other Data fields<br>Save Added Data<br>Asset Listing Screen                                                                                                    | 1<br>2<br>3<br>4<br>1                                    |
| Asset Listing Screen<br>Other Data<br>Other Data fields<br>Save Added Data<br>Asset Listing Screen<br>Add Finance Frame Details                                                                                                    | 1<br>2<br>3<br>4<br>1<br>2                               |
| Asset Listing Screen<br>Other Data<br>Other Data fields<br>Save Added Data<br>Asset Listing Screen<br>Add Finance Frame Details<br>Save Customer Asset                                                                                                    | 1<br>2<br>3<br>4<br>1<br>2<br>5                          |
| Asset Listing Screen<br>Other Data<br>Other Data fields<br>Save Added Data<br>Asset Listing Screen<br>Add Finance Frame Details<br>Save Customer Asset<br>Asset Listing Screen                                                                                    | 1<br>2<br>3<br>4<br>1<br>2<br>5<br>1                     |
| Asset Listing Screen<br>Other Data<br>Other Data fields<br>Save Added Data<br>Asset Listing Screen<br>Add Finance Frame Details<br>Save Customer Asset<br>Add Customer Asset Details                                                                              | 1<br>2<br>3<br>4<br>1<br>2<br>5<br>1<br>2                |
| Asset Listing Screen<br>Other Data<br>Other Data fields<br>Save Added Data<br>Asset Listing Screen<br>Add Finance Frame Details<br>Save Customer Asset<br>Asset Listing Screen<br>Add Customer Asset Details<br>View Added Customer Asset                         | . 10<br>1<br>2<br>3<br>4<br>1<br>2<br>5<br>1<br>2<br>7   |
| Asset Listing Screen<br>Other Data<br>Other Data fields<br>Save Added Data<br>Asset Listing Screen<br>Add Finance Frame Details<br>Save Customer Asset<br>Asset Listing Screen<br>Add Customer Asset Details<br>View Added Customer Asset<br>Asset Listing Screen | 1<br>2<br>3<br>4<br>1<br>2<br>5<br>1<br>2<br>7<br>7<br>2 |

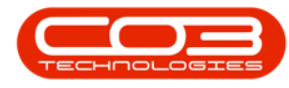

| Maintenance                                      | 3   |
|--------------------------------------------------|-----|
| Process                                          | 4   |
| Print                                            | 4   |
| Asset Functions Tiles                            | . 5 |
| The Site and Status Filters                      | 3   |
| Filter for Source Type SINV                      | . 4 |
| Single Part Request Issue                        | . 4 |
| A-Class Part                                     | 5   |
| The Issues Sub Grid                              | 7   |
| Print Part Issue Note                            | 9   |
| Print Delivery Note                              | 10  |
| Issue C-Class Item                               | 11  |
| Select a Part from an Alternative Batch          | 15  |
| Save Part Issue                                  | 17  |
| Print Part Issue Note                            | 19  |
| Print Delivery Note                              | 20  |
| Multiple Part Request Issue linked to an Invoice | 23  |
| Part Issue - A or B-Class Items                  | 27  |
| Print Part Issue Note                            | 33  |
| Print Delivery Note                              | 35  |
| Select Part Request to Issue                     | . 2 |
| View C-Class Substitute Parts                    | . 5 |
| Issue C-Class Substitute Part                    | 6   |
| Issue A-Class Substitute Part                    | 10  |
| View Part Issue Note                             | 13  |

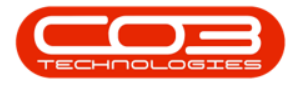

| View Delivery Note                                                            | 5 |
|-------------------------------------------------------------------------------|---|
| A-Class Part                                                                  | 9 |
| C-Class Part                                                                  | 9 |
| View Fully Issued Part Request in the 'Part Requests for Part [ ]'<br>screen2 | 2 |
| View A-Class Part Request Issue                                               | 2 |
| View C-Class Part Request Issue24                                             | 4 |
| Print All Part Request Items                                                  | 3 |
| Select Part Request                                                           | 3 |
| Select All Requests                                                           | 4 |
| Preview Picking Slip                                                          | 5 |
| Print Selected Part Request Item Only                                         | 7 |
| Select Part Request                                                           | 7 |
| Select Single Request                                                         | 8 |
| Preview Picking Slip                                                          | 9 |
| Issue Part Request - Origin Sales Invoice                                     | 3 |
| The Site and Status Filters                                                   | 2 |
| Filter for Source Type Warehouse (WHSE)                                       | 3 |
| Select Part Request to Transfer                                               | 5 |
| Note on multiple items linked to a part request                               | 5 |
| Stock Transfer Details                                                        | 6 |
| The Parts Data Grid                                                           | 7 |
| Add Part Definition                                                           | 3 |
| Part Definition Details                                                       | 5 |
| Site Defaults                                                                 | 9 |

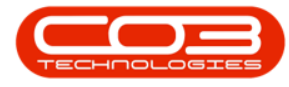

| BOM Allocation                                  | 15 |
|-------------------------------------------------|----|
| Part Meters - A, B-class Parts                  |    |
| Save Part Definition                            | 21 |
| View Part Definition                            |    |
| Select Part Request to Transfer                 | 2  |
| Stock Transfer Details                          | 2  |
| The Parts Data Grid                             |    |
| Search for WHSE Part Request                    |    |
| Select Part Request to Transfer                 | 5  |
| Note on multiple items linked to a part request | 5  |
| Stock Transfer Details                          | 6  |
| The Parts Data Grid                             | 7  |
| Note on A or B-class Transfer Items             | 8  |
| Note on C-class Transfer Items                  | 9  |
| View Stock Available for Transfer               |    |
| View A-class Stock                              |    |
| View C-class Stock                              | 11 |
| A-class Items Batch Serial No Selection         |    |
| Select an Alternative Warehouse                 |    |
| Select an Alternative Bin                       | 15 |
| Select from an Alternative Batch                |    |
| C-class Items BatchSerialNo Selection           |    |
| Select from an Alternative Warehouse            |    |
| Select from an Alternative Bin                  |    |
| Select from an Alternative Batch                |    |

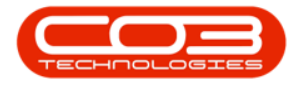

| Print Transfer Note                             | 4 |
|-------------------------------------------------|---|
| View Transfer Note                              | 5 |
| Select the Part                                 | 3 |
| Add Part Meters Details                         | 5 |
| Save Part Meters                                | 7 |
| Save Meter Yield                                | ) |
| Select Item to be Returned                      | 2 |
| Select Receiving Warehouse Location             | 5 |
| Select Receiving Bin Location                   | 1 |
| Return Request Comments                         | 5 |
| Save Return Request                             | 5 |
| Print Return Request                            | 7 |
| View Part Return Note19                         | 9 |
| Select GRN to Complete                          | 4 |
| GRN Invoice Query                               | 5 |
| View Completed GRN                              | 9 |
| Create/Add Revaluation Request                  | 2 |
| Revaluation Request Details and Comments        | 3 |
| Revaluation Request Parts/Items Details         | 5 |
| Add a New Item-Method 1                         | 5 |
| Add a New Item-Method 2                         | 7 |
| Add a C-Class Part Not Linked to Batch Tracking | ) |
| Add a C-Class Part Linked to Batch Tracking     | 3 |
| Add an A or B-Class Part/Item1                  | 5 |
| Change the Warehouse18                          | 3 |

| Change the Bin Location                      | 0 |
|----------------------------------------------|---|
| Change the Batch/Serial No. 22               | 2 |
| Select New Unit Cost (Revaluation)           | 4 |
| Save New Revaluation Request                 | 6 |
| Print Revaluation Request                    | 8 |
| Print a Revaluation Request                  | 2 |
| Approve a Revaluation Request                | 5 |
| Decline/Reject a Revaluation Request         | 4 |
| Select GRN to Print                          | 4 |
| Report Preview                               | 6 |
| Create Stock Take Batch                      | 2 |
| Save Stock Take Batch                        | 7 |
| Export Stock Take Batch 12                   | 2 |
| Print Asset Verification Report              | 3 |
| Print Stock Take Sheet1                      | 9 |
| Re-open Saved Stock Take Batch               | 5 |
| Update/Edit Stock Quantities (C Class Items) | 8 |
| Print Stock Variance Report                  | 5 |
| Update / Approve the Stock Batch             | 1 |
| Filter for Call or Project                   | 3 |
| Multi-select Part Requests                   | 4 |
| Raise Requisition                            | 5 |
| View New Purchase Requisition                | 7 |
| Edit Requisition Options                     | 9 |
| Release and Approve Requisition Options      | 9 |

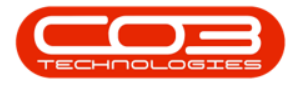

| Delete a Single Item from the Part Request                                     | 2 |
|--------------------------------------------------------------------------------|---|
| View Updated Part Request                                                      | 4 |
| Delete All Items from the Part Request                                         | 6 |
| Select the Part                                                                | 2 |
| Select Items Supplied                                                          | 2 |
| Select the Item Supplier                                                       | 2 |
| Edit the Supplier                                                              | 2 |
| Add Barcode                                                                    | 4 |
| Save Bar Code Details                                                          | 4 |
| Part Requests Linked to an Invoice                                             | 3 |
| Single Part Request Issue linked to an Invoice                                 | 6 |
| Part Issue C-Class items1                                                      | 0 |
| Select a Part from an Alternative Batch                                        | 4 |
| Save Part Issue1                                                               | 6 |
| Print Part Issue Note1                                                         | 8 |
| Print Delivery Note1                                                           | 9 |
| Multiple Part Request Issue linked to an Invoice                               | 2 |
| Part Issue - A or B-class Items2                                               | 6 |
| Print Part Issue Note                                                          | 3 |
| Print Delivery Note                                                            | 5 |
| Part Requests Linked to a Work Order                                           | 7 |
| Part Request Issue Linked to a Work Order                                      | 7 |
| Single Part Request Issue on Work Order with Multiple Parts<br>Requests Linked | 9 |
| Multiple Part Request Issue Linked to Work Order4                              | 4 |

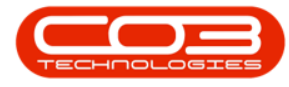

| Print Part Issue Note                           |   |
|-------------------------------------------------|---|
| Print Part Delivery Note                        |   |
| Edit Revaluation Request                        | 2 |
| Edit a Standard Revaluation Request             | 2 |
| Modify Header Details                           | 2 |
| Edit Existing Items                             | 4 |
| Add Additional Items                            | 5 |
| Edit Existing Items                             | 5 |
| Save Revaluation Request                        | 6 |
| Save Revaluation Request                        |   |
| Edit an Inbound Cost Revaluation Request        |   |
| Change Warehouse                                |   |
| Configuration                                   | 1 |
| Notes                                           | 1 |
| View Items                                      | 2 |
| Edit Items                                      |   |
| Delete Items                                    | 4 |
| Search for WHSE Part Request                    |   |
| Select Part Request to Transfer                 | 4 |
| Note on multiple items linked to a part request | 4 |
| Stock Transfer Details                          |   |
| The Parts Data Grid                             | 6 |
| Note on A or B-Class Transfer Items             | 7 |
| Note on C-Class Transfer Items                  |   |
| View Stock Available for Transfer               | 9 |

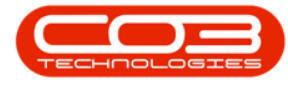

| View A-Class Stock                                                                                                    |                                                                |
|----------------------------------------------------------------------------------------------------|----------------------------------------------------------------|
| View C-Class Stock                                                                                                    |                                                                |
| A-Class Items Batch Serial No Selection                                                                                                    |                                                                |
| Select an Alternative Warehouse                                                                                                    |                                                                |
| Select an Alternative Bin                                                                                                    |                                                                |
| Select from an Alternative BatchSerialNo                                                                                                    |                                                                |
| C-Class Items BatchSerialNo Selection                                                                                                    |                                                                |
| Select from an Alternative Warehouse                                                                                                    |                                                                |
| Select from an Alternative Bin                                                                                                    |                                                                |
| Select from an Alternative Batch                                                                                                    |                                                                |
| Save Stock Transfer Details                                                                                                    |                                                                |
| Print Transfer Note                                                                                                    |                                                                |
| View Transfer Note                                                                                                    | 22                                                             |
|                                                                                                    |                                                                |
| View Part Request Direct Transfer                                                                                                    |                                                                |
| View Part Request Direct Transfer                                                                                                    |                                                                |
| View Part Request Direct Transfer<br>View Shifts<br>Select Employee                                                                                                    | 24<br>1<br>1                                                   |
| View Part Request Direct Transfer<br>View Shifts<br>Select Employee<br>View Linked Shifts                                                                                                    | 24<br>1<br>1<br>2                                              |
| View Part Request Direct Transfer<br>View Shifts<br>Select Employee<br>View Linked Shifts<br>Add Shift                                                                                                    | 24<br>1<br>1<br>2<br>3                                         |
| View Part Request Direct Transfer<br>View Shifts<br>Select Employee<br>View Linked Shifts<br>Add Shift<br>Select Employee                                                                                                    | 24<br>1<br>1<br>2<br>3<br>3                                    |
| View Part Request Direct Transfer<br>View Shifts<br>Select Employee<br>View Linked Shifts<br>Add Shift<br>Select Employee<br>Add New Shift                                                                                    | 24<br>1<br>1<br>2<br>3<br>3<br>3<br>4                          |
| View Part Request Direct Transfer<br>View Shifts<br>Select Employee<br>View Linked Shifts<br>Add Shift<br>Select Employee<br>Add New Shift<br>Select Shift                                                                    | 24<br>1<br>1<br>2<br>3<br>3<br>3<br>4<br>4                     |
| View Part Request Direct Transfer<br>View Shifts<br>Select Employee<br>View Linked Shifts<br>Add Shift<br>Select Employee<br>Add New Shift<br>Select Shift                                                                    | 24<br>1<br>1<br>2<br>3<br>3<br>3<br>3<br>4<br>4                |
| View Part Request Direct Transfer<br>View Shifts<br>Select Employee<br>View Linked Shifts<br>Add Shift<br>Select Employee<br>Add New Shift<br>Select Shift<br>Select Start Date<br>Select Start Day                           | 24<br>1<br>1<br>2<br>3<br>3<br>3<br>4<br>4<br>5<br>6           |
| View Part Request Direct Transfer<br>View Shifts<br>Select Employee<br>View Linked Shifts<br>Add Shift<br>Select Employee<br>Add New Shift<br>Select Shift<br>Select Start Date<br>Select Start Date<br>Save Shift Assignment | 24<br>1<br>1<br>2<br>3<br>3<br>3<br>3<br>4<br>4<br>5<br>6<br>8 |

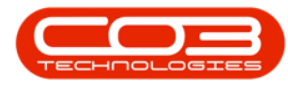

| Select Employee                   |    |
|-----------------------------------|----|
| Edit Dependants Details           | 9  |
| Save Changes                      |    |
| Delete Dependant                  |    |
| Select Employee                   |    |
| Delete Dependant Details          |    |
| Confirm Deletion                  |    |
| View Shifts                       | 14 |
| Select Employee                   |    |
| The Shifts Panel                  |    |
| Select Start Date                 |    |
| Select Start Day                  |    |
| Save Shift Assignment             |    |
| Employees Listing Screen          | 2  |
| Employees Ribbon Action Buttons   |    |
| Links Panel - Function Tiles      |    |
| New Deal Call                     | 1  |
| Warranty Claim - Non Stock (WARO) | 1  |
| Transaction Posting               | 1  |
| Transaction Setup                 | 2  |
| Target Account Source             | 2  |
| Available SegmentS                |    |
| Warranty Claim - Stock (WARP)     | 1  |
| Transaction Posting               | 1  |
| Transaction Setup                 | 2  |

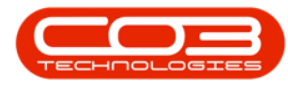

| Target Account Source                         |
|-----------------------------------------------|
| Available SegmentS                            |
| Stock Transfer - Out (TROU)1                  |
| Transaction Posting 1                         |
| Transaction Setup                             |
| Target Account Source                         |
| Available SegmentS2                           |
| Stock Take - Increase (STKI)1                 |
| Transaction Posting 1                         |
| Transaction Setup                             |
| Target Account Source                         |
| Available SegmentS2                           |
| Stock Transfer - In (TRIN)                    |
| Transaction Posting 1                         |
| Transaction Setup                             |
| Target Account Source                         |
| Available SegmentS2                           |
| Serialised Stock Adjustment - Decrease (TADJ) |
| Transaction Posting 1                         |
| Transaction Setup                             |
| Target Account Source                         |
| Available SegmentS2                           |
| Stock Take - Decrease (STKD) 1                |
| Transaction Posting 1                         |
| Transaction Setup                             |

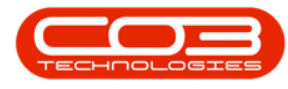

| Target Account Source 2                       |
|-----------------------------------------------|
| Available SegmentS2                           |
| Serialised Stock Adjustment - Increase (TADI) |
| Transaction Posting 1                         |
| Transaction Setup                             |
| Target Account Source 2                       |
| Available SegmentS2                           |
| Supplier Invoice - Back to Back (SIBB)        |
| Transaction Posting 1                         |
| Transaction Setup                             |
| Available SegmentS2                           |
| Supplier Invoice (SINV) 1                     |
| Transaction Posting 1                         |
| Transaction Setup 2                           |
| Target Account Source 2                       |
| Available SegmentS2                           |
| Supplier Invoice Variance (SIVA) 1            |
| Transaction Posting 1                         |
| Transaction Setup                             |
| Target Account Source 2                       |
| Available SegmentS2                           |
| Stock Adjustment - Increase (SAJI)            |
| Transaction Posting 1                         |
| Transaction Setup                             |
| Target Account Source 2                       |

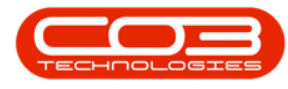

| Available SegmentS 2                   |
|----------------------------------------|
| Stock Revaluations - Increase (REVI) 1 |
| Transaction Posting 1                  |
| Transaction Setup                      |
| Target Account Source                  |
| Available SegmentS 2                   |
| Stock Issue to Work Order (PSWO)       |
| Transaction Posting 1                  |
| Transaction Setup                      |
| Target Account Source                  |
| Available SegmentS 2                   |
| GRN Revaluation NGRN Portion (REVB)    |
| Transaction Posting 1                  |
| Transaction Setup                      |
| Target Account Source                  |
| Available SegmentS2                    |
| Stock Revaluations - Increase (REVD)   |
| Transaction Posting 1                  |
| Transaction Setup                      |
| Target Account Source 2                |
| Available SegmentS 2                   |
| Stock Adjustment - Decrease (SAJD)     |
| Transaction Posting 1                  |
| Transaction Setup                      |
| Target Account Source 2                |

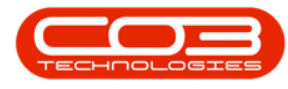

| Available SegmentS                             | 2 |
|------------------------------------------------|---|
| Supplier Stock Return Note (PSRN)              | 1 |
| Transaction Posting                            | 1 |
| Transaction Setup                              | 2 |
| Target Account Source                          | 2 |
| Available SegmentS                             | 2 |
| Production Stock Issue to Work Order (PSPD)    | 1 |
| Transaction Posting                            | 1 |
| Transaction Setup                              | 2 |
| Target Account Source                          | 2 |
| Available SegmentS                             | 2 |
| Stock Issue to Invoice (PSIN)                  | 1 |
| Transaction Posting                            | 1 |
| Transaction Setup                              | 2 |
| Target Account Source                          | 2 |
| Available SegmentS                             | 2 |
| Stock Return from Work Order (PRWO)            | 1 |
| Transaction Posting                            | 1 |
| Transaction Setup                              | 2 |
| Target Account Source                          | 2 |
| Available SegmentS                             | 2 |
| Production Stock Return from Work Order (PRPD) | 1 |
| Transaction Posting                            | 1 |
| Transaction Setup                              | 2 |
| Target Account Source                          | 2 |

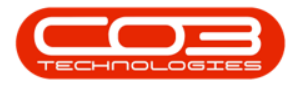

| Available SegmentS                                | 2 |
|---------------------------------------------------|---|
| Period Depreciation (PDEP)                        | 1 |
| Transaction Posting                               | 1 |
| Transaction Setup                                 | 2 |
| Target Account Source                             | 2 |
| Available SegmentS                                | 2 |
| Production - Non Serialised Finished Goods (PADJ) | 1 |
| Transaction Posting                               | 1 |
| Transaction Setup                                 | 2 |
| Available SegmentS                                | 2 |
| Stock Return from Invoice (PRET)                  | 1 |
| Transaction Posting                               | 1 |
| Transaction Setup                                 | 2 |
| Target Account Source                             | 2 |
| Available SegmentS                                | 2 |
| GOODS RECEIVED NOTE (PGRN)                        | 1 |
| Transaction Posting                               | 1 |
| Transaction Setup                                 | 2 |
| Target Account Source                             | 2 |
| Available SegmentS                                | 2 |
| Production - Serialised Finished Goods (PADI)     | 1 |
| Transaction Posting                               | 1 |
| Transaction Setup                                 | 2 |
| Available SegmentS                                | 2 |
| Re-open Production Work Order - Non Stock (OPWC)  | 1 |

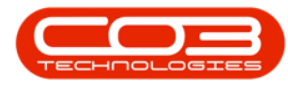

| Transaction Posting 1                          |  |
|------------------------------------------------|--|
| Transaction Setup                              |  |
| Available SegmentS 2                           |  |
| Re-open Production Work Order - Stock (OPWP) 1 |  |
| Transaction Posting 1                          |  |
| Transaction Setup 2                            |  |
| Available SegmentS 2                           |  |
| Re-Open Work Order - Non Stock (OWCT) 1        |  |
| Transaction Posting 1                          |  |
| Transaction Setup 2                            |  |
| Target Account Source2                         |  |
| Available SegmentS 2                           |  |
| Available Item Target Types                    |  |
| Re-Open Work Order - Stock (OWIP)              |  |
| Transaction Posting 1                          |  |
| Transaction Setup 2                            |  |
| Target Account Source2                         |  |
| Available SegmentS 2                           |  |
| Available Item Target Types                    |  |
| Nucleus Service and Financial Transactions     |  |
| Transaction Processing                         |  |
| Account Drivers                                |  |
| GL Transaction Posting Info2                   |  |
| Item Target Account                            |  |
| Target Ledger Account                          |  |

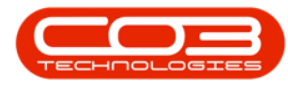

| Entry Sign                                  |  |
|---------------------------------------------|--|
| Value to Post                               |  |
| Segments                                    |  |
| Suspense Account                            |  |
| Control Account & Sub Ledgers               |  |
| Driver Codes                                |  |
| Nucleus Accounts specific Transaction Types |  |
| Sales Invoice Cost of Sale - Stock (ICOS)   |  |
| Transaction Posting 1                       |  |
| Transaction Setup 2                         |  |
| Target Account Source                       |  |
| Available SegmentS 2                        |  |
| Supplier Non Stock Return Note (NSRN)       |  |
| Transaction Posting 1                       |  |
| Transaction Setup                           |  |
| Target Account Source                       |  |
| Available SegmentS 2                        |  |
| Debit Notes (IRCP)                          |  |
| Transaction Posting 1                       |  |
| Transaction Setup                           |  |
| Available SegmentS 2                        |  |
| Non Stock Goods Received Note (NGRN) 1      |  |
| Transaction Posting 2                       |  |
| Transaction Setup                           |  |
| Target Account Source 2                     |  |

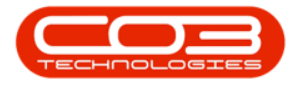

| Available SegmentS                            |  |
|-----------------------------------------------|--|
| Supplier Debit Note Variance (DNVA)           |  |
| Transaction Posting 1                         |  |
| Transaction Setup                             |  |
| Target Account Source 2                       |  |
| Available SegmentS2                           |  |
| Sales Invoice Cost of Sale - Non Stock (ICON) |  |
| Transaction Posting                           |  |
| Transaction Setup 2                           |  |
| Target Account Source 2                       |  |
| Available SegmentS2                           |  |
| Close Work Order - Stock (CWIP) 1             |  |
| Transaction Posting                           |  |
| Transaction Setup                             |  |
| Target Account Source 2                       |  |
| Available SegmentS2                           |  |
| Available Item Target Types                   |  |
| Supplier Debit Note (DBNT)                    |  |
| Transaction Posting 1                         |  |
| Transaction Setup                             |  |
| Target Account Source 2                       |  |
| Available SegmentS2                           |  |
| Contract Credit Note (CTCN) 1                 |  |
| Transaction Posting 1                         |  |
| Transaction Setup                             |  |

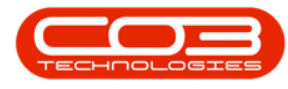

| Target Account Source                      | 2 |
|--------------------------------------------|---|
| Available SegmentS                         | 3 |
| Close Production Work Order - Stock (CPWP) | 1 |
| Transaction Posting                        | 1 |
| Transaction Setup                          | 2 |
| Available SegmentS                         | 2 |
| Sales Credit Note (CRNT)                   | 1 |
| Transaction Posting                        | 1 |
| Transaction Setup                          | 2 |
| Target Account Source                      | 2 |
| Available SegmentS                         | 3 |
| Close Work Order - Non Stock (CWCT)        | 1 |
| Transaction Posting                        | 1 |
| Transaction Setup                          | 2 |
| Target Account Source                      | 2 |
| Available SegmentS                         | 2 |
| Available Item Target Types                | 2 |
| Contract Invoice (CTIN)                    | 1 |
| Transaction Posting                        | 1 |
| Transaction Setup                          | 2 |
| Target Account Source                      | 2 |
| Available SegmentS                         | 3 |
| Contract Invoice - Back to Back (CIBB)     | 1 |
| Transaction Posting                        | 1 |
| Transaction Setup                          | 2 |

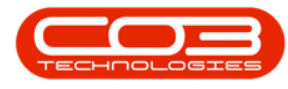

| Available SegmentS 2                             |
|--------------------------------------------------|
| Close Production Work Order - Non Stock (CPWC) 1 |
| Transaction Posting 1                            |
| Transaction Setup                                |
| Available SegmentS 2                             |
| Reverse Period Depreciation (CDEP) 1             |
| Transaction Posting 1                            |
| Transaction Setup                                |
| Target Account Source                            |
| Available SegmentS 2                             |
| Sales Invoice (CINV) 1                           |
| Transaction Posting 1                            |
| Transaction Setup                                |
| Target Account Source                            |
| Available SegmentS 3                             |
| Sales Invoice Cost of Sale - Non Stock (CCON) 1  |
| Transaction Posting 1                            |
| Transaction Setup 2                              |
| Target Account Source2                           |
| Available SegmentS 2                             |
| Sales Credit Note Cost of Sale - Stock (CCOS)    |
| Transaction Posting 1                            |
| Transaction Setup 2                              |
| Target Account Source                            |
| Available SegmentS2                              |

| Contract Credit Note - Back to Back (CCBB) | 1 |
|--------------------------------------------|---|
| Transaction Posting                        | 1 |
| Transaction Setup                          | 2 |
| Available SegmentS                         | 2 |
| Nucleus service and financial transactions | 1 |
| Transaction Processing                     | 1 |
| Account Drivers                            | 2 |
| GL Transaction Posting Info                | 2 |
| Item Target Account                        |   |
| Target Ledger Account                      | 4 |
| Entry Sign                                 | 4 |
| Value to Post                              | 4 |
| Segments                                   | 4 |
| Suspense Account                           | 7 |
| Control Account & Sub Ledgers              | 7 |
| Driver Codes                               | 7 |
| TRANSACTION DEFINITIONS                    |   |
| Goods Received Note (PGRN)                 |   |
| Cancel Stock GRN (CGRN)                    |   |
| Non Stock GRN (NGRN)                       |   |
| Cancel Non-Stock GRN (CNGR)                |   |
| Supplier Invoice (SINV)                    |   |
| Supplier Invoice Variance (SIVA)           |   |
| Supplier Return Note - Stock (PSRN)        |   |
|                                            |   |

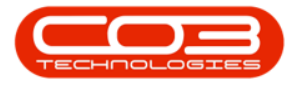

| Supplier Debit Note (DBNT)                    |    |
|-----------------------------------------------|----|
| Debit Note Variance (DNVA)                    | 21 |
| Stock Adjustment - Increase (SAJI)            | 22 |
| Stock Adjustment - Decrease (SAJD)            | 24 |
| Serialised Stock Adjustment - Increase (TADI) | 25 |
| Serialised Stock Adjustment - Decrease (TADJ) |    |
| Stock Take - Increase (STKI)                  |    |
| Stock Take - Decrease (STKD)                  |    |
| Stock Transfer - In (TRIN)                    |    |
| Stock Transfer - Out (TROU)                   |    |
| Stock Issue - Work Order (PSWO)               |    |
| Stock Return - Work Order (PRWO)              |    |
| Stock Issue - Invoice (PSIN)                  | 35 |
| Stock Return - Invoice (PRET)                 |    |
| Warranty Claim - Parts (WARP)                 |    |
| Warranty Claim - Subcons (WARO)               |    |
| Close Work Order - Stock Items (CWIP)         | 40 |
| Reopen Work Order - Stock Items (OWIP)        | 42 |
| Close Work Order - Non Stock Items (CWCT)     | 43 |
| Re-open Work Order - Non Stock Items (OWCT)   | 44 |
| Sales Invoice (CINV)                          | 45 |
| Sales Invoice - COS Service (ICON)            | 47 |
| Sales Invoice - COS Stock (ICOS)              | 48 |
| Sales Credit Note (CRNT)                      |    |
| Sales Credit Note - COS Service (CCON)        | 50 |

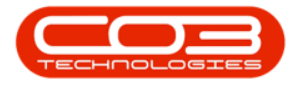

| Sales Credit Note - COS Stock (CCOS)           |    |
|------------------------------------------------|----|
| Contract Invoice (CTIN)                        |    |
| Contract Credit Note (CTCN)                    |    |
| Debit Orders (IRCP)                            |    |
| Period Depreciation (PDEP)                     |    |
| Reverse Period Depreciation (CDEP)             |    |
| Revaluations - Issue (REVI)                    |    |
| Revaluation Return (REVD)                      |    |
| GRN Revaluation NGRN Portion (REVB)            | 61 |
| Contract Invoice - Back to Back (CIBB)         |    |
| Contract Credit Note - Back to Back (CCBB)     |    |
| Supplier Invoice - Back to Back (SIBB)         |    |
| Production Issue - Work Order (PSPD)           |    |
| Production Part Return (PRPD)                  |    |
| Close Production Work Order - Non Stock (CPWC) |    |
| Close Production Work Order - Stock (CPWP)     |    |
| Serialised Finished Goods (PADI)               | 70 |
| Non Serialised Finished Goods (PAJI)           | 71 |
| Open Production Work Order - Non Stock (OPWC)  | 72 |
| Open Production Work Order - Stock (OPWP)      |    |
| COA Template Listing Screen                    | 1  |
| Add New COA Template                           | 2  |
| Add New Account Number                         |    |
| COA Template Listing Screen                    | 1  |
| Action Buttons                                 | 2  |

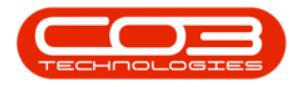

| Processing                         | 2 |
|------------------------------------|---|
| Format                             | 2 |
| Current                            | 3 |
| Chart of Accounts Listing Screen   | 2 |
| Action Buttons                     | 4 |
| Process                            | 4 |
| Format                             | 4 |
| Print                              | 4 |
| Chart of Accounts Listing Screen   | 1 |
| Account Selection                  | 2 |
| Account Type                       | 2 |
| Reporting Category                 | 3 |
| Allow Direct Journals              | 4 |
| Status                             | 4 |
| Deactivate Account                 | 4 |
| Reactivate Account                 | 5 |
| Save                               | 5 |
| Chart of Accounts Listing Screen   | 1 |
| Add New Account                    | 2 |
| Save                               | 6 |
| Chart of Accounts Listing Screen   | 1 |
| Add New Account                    | 2 |
| Save                               | 5 |
| Account Type Config Listing Screen | 1 |
| Action Buttons                     | 3 |

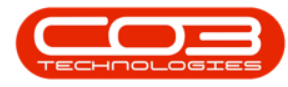

| Maintenance                        |
|------------------------------------|
| Format                             |
| Print                              |
| Account Type Config Listing Screen |
| Apply segments                     |
| Reporting Category                 |
| Save                               |
| First Heading1                     |
| Second Heading1                    |
| Third Heading1                     |
| Fourth Heading 1                   |
| Fifth Heading 1                    |
| Glossary 3                         |